# 操作手册

# 一、 北京市统一身份认证注册及登录

资质申报需要使用北京市统一身份认证登录,如果贵单位当前没 有注册过,请您首先完成北京市统一身份认证注册。登录注册问题咨 询热线:010-58511090(工作日:9:00-17:30)

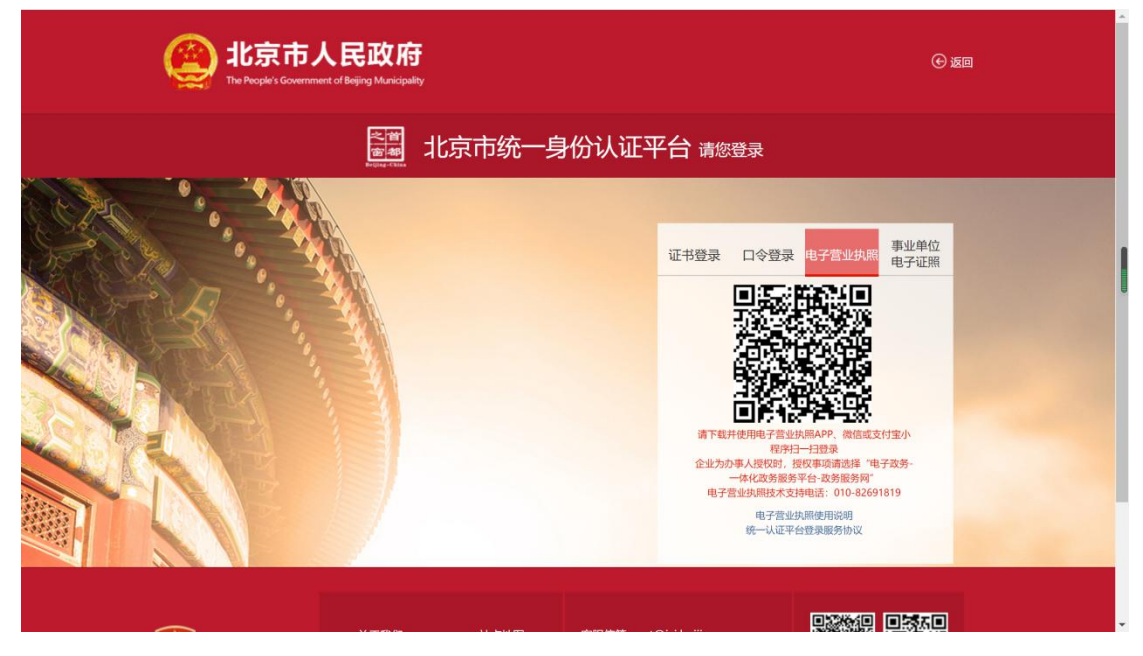

#### 图 1.1 统一身份认证

## 二、 申报入口

**方式一:**通过"首都之窗",在政务服务目录中选择"市规划自 然资源委员会",选择您要申报的事项。如下图所示:

|                                                                                                    |                                        | 登录个人中心   登起法人中         | ND 1 先編時                                                                                                    |              |
|----------------------------------------------------------------------------------------------------|----------------------------------------|------------------------|----------------------------------------------------------------------------------------------------|--------------|
|                                                                                                    | 北京市人民政府                                |                        |                                                                                                    | ¢            |
|                                                                                                    |                                        | includes:              | 82                                                                                                    | 585.0        |
|                                                                                                    | 首页 个人服务 法人服务 图门服务 使民服务 利金服务 设装项目 中介服务  | 和光政务                   |                                                                                                    | 6.)<br>83880 |
|                                                                                                    |                                        |                        |                                                                                                    | E.           |
|                                                                                                    |                                        |                        |                                                                                                    | C            |
|                                                                                                    |                                        |                        |                                                                                                    | atter        |
|                                                                                                    | Q 2.1988 ♀                             |                        |                                                                                                    | 85.53        |
|                                                                                                    |                                        |                        |                                                                                                    | ENG          |
|                                                                                                    | 市发展改革委 市教委 市科委 市经济和注意化率 市民族中           | \$25 市公安局 f            | t in a constant of the second second s | ۲            |
|                                                                                                    | 市司法局 市财政局 市人力资源社会保 市場系自然资源委 市任房城乡      | 建设委 市生态环境局             | 親开 ~                                                                                                    | 2月5日<br>夜州山城 |
|                                                                                                    |                                        |                        |                                                                                                    | -            |
|                                                                                                    |                                        |                        |                                                                                                    |              |
| Billion     Billion     Billion       Bindbill     Sint Sint Sint Sint Sint Sint Sint Sint                                                                                                    | 市和知識状態課題                               |                        |                                                                                                    |              |
| 日本のの         日本のの         日本のの | 全部時型 > 再在最多办                           | 潮和人                    | ٩                                                                                                    |              |
| 1. 0017年の2月1日の日本の日本の日本の日本の日本の日本の日本の日本の日本の日本の日本の日本の日本                                                                                                    | #058                                   | 1914 80                | 1                                                                                                    |              |
| 4. 数は電力用電気時やしたにはう時期         の目的の目かの         Rained         Rained         Rained           4. 数は電力用電気時やしたにはう時期         1000         1000         1000         1000           4. 数は電力用電気時やしたにはう時期         1000         1000         1000         1000           4. 数目電力用電気時やしたにはう時期         00000000000         10000         10000         10000           4. 数目電力用電気を用電力用電力用電力用電力         00000000000         1000000000         10000000000         1000000000000000000000000000000000000                                                                                                    | 41. 在建工程(桌工)补办医有建设用地使用权协议出让            | BOIR SERVICE           | 力學或面                                                                                                    |              |
|                                                                                                    | 42、 医有罐说用地使用权协议出让合何解除                  | NEREWICKS REAL         | 力泰道集                                                                                                    |              |
| 44. 単本時に空間市の時から年の     の目的     「利用の     「利用の       44. 単本時に空間市の時からに回転     の目の     「利用の     「利用の       44. 単本時に空間市の時からに回転     の目の     「利用の     「日用の       44. 単本時に空間市の時からに回転     回転の     「日用の     「日用の       44. 単本時に空間に回転     回転の     「日用の     「日用の       44. 単本時に回転のからに回転用     回転の     「日用の     「日用の       45. 単数目の間のからに回転用     「日用の     「日用の     「日用の       46. 単数目の間のからに回転用     「日日の     「日用の     「日用の       47. 単数目の間のからに回転用     「日日の     「日田の     「日田の       48. 単数目の間のからに回転用     「日日の     「日田の     「日田の       49. 単数日間面のからに回転用     「日日の     「日田の     「日田の       59. 建立日間の自己のからに回転用     「日日の     「日田の     「日田の       59. 建立日間の自己のからに回転用     「日日の     「日田の     「日田の       59. 建立日間の自己のからに回転用     「日日の     「日田の     「日田の                                                                                                    | 4)、建设项目用地预率与选址意见书核发 3项 >               |                        |                                                                                                    |              |
|                                                                                                    | 44、 基础就定摄影力运家现份初带                      | THURSDAY REAL          | 力準備期                                                                                                    |              |
|                                                                                                    | 45、 國有建设用地使用权利获取准                      | DRUGKEND RLDE          | 力導調機                                                                                                    |              |
|                                                                                                    | 46、 国有建设用地使用权指责合同解除                    | 0828055555 <b>8109</b> | の事業権                                                                                                    |              |
| 4. 米美田県高市の日本田田田田田田田田田田田田田田田田田田田田田田田田田田田田田田田田田田田田                                                                                                    | 47. 国有建设用地使用积留活出地 24 ~                 |                        |                                                                                                    |              |
|                                                                                                    | 48、从事就会活动的举位期给资质考虑                     | 市能动自然资源员 第上の種          | 力事対応                                                                                                    |              |
| 9.         #121489866248885456 (ZA)         #16         #1214988624188954 (ZA)         #121498         #121498         #121498         #121498         #121498         #121498         #121498         #121498         #121498         #121498         #121498         #121498         #121498         #121498         #121498         #121498         #121498         #121498         #121498         #121498         #121498         #121498         #121498         #121498         #121498         #121498         #121498         #121498         #121498         #121498         #121498         #121498         #121498         #121498         #121498         #121498         #121498         #121498         #121498         #121498         #121498         #121498         #121498         #121498         #1214988         #1214988         #1214988         #1214988         #12149888         #121498888         #121498888         #1214988888         #1214988888888888         #1214988888888888888888888888888888888888                                                                                                    | 49、城乡现均编制单位乙族资质以至                      | 市税划品批准源委               | が東国市                                                                                                    |              |
| 50.1. 建立工程制度会过完成以及 (乙県)         の取りのは式用用         用工の目         内部第           592、建立工程制度会注意的以及 (乙県) - 完整         の取りの計算数         用工の目         (D#BHR                                                                                                    | 50、健臣工程和宿企业市街从市(乙間) 200 ×              |                        |                                                                                                    |              |
| 502、建設工程整備企业资格以走(Zag)-安整 冷漠以红色的游漫委 利止力增 [26-28]                                                                                                    | 50.1、建设工程的综合业资质以走(Z级)                  | nikaestate (RLOB)      | 力學論論                                                                                                    |              |
|                                                                                                    | 502、 建设工程数据企业资质以走 (乙哚) -支票             | DEREGRADE REDE         | 15-06-50 M                                                                                                    |              |
| 2-12 1 4 1 6 7 - 41 7-17 MARA, WA R R                                                                                                    | 上一页 3 4 5 6 7 43 下一页 2143页, 2986 页 88位 |                        |                                                                                                    |              |

## 图 2.1 建设工程勘察企业资质认定(乙级)

|                                                                                                    | 登录个人中心   登现法人中心   无障碍 |              |
|----------------------------------------------------------------------------------------------------|-----------------------|--------------|
| 第二部の中国語を注意した。<br>1. The Property Control of Large Value of 1917 1917 1917 1917 1917 1917 1917 191               | ů.<br>St              | 이 바<br>도문가 가 |
| 首页 个人服务 法人服务 使民服务 利金服务 投资项目 中介律                                                                                 | 85. 船光战务              | 9            |
| 北京市部门服务                                                                                                    |                       |              |
|                                                                                                    | 2023466 10-010 10000  |              |
|                                                                                                    |                       | 2月88         |
| LU EDIEMI UL XI KOVIE UL XI KOVIE UL XI KOVIE UL XI KOVIE UL XI KOVIE UL XI KOVIE UL XI KOVIE UL XI KOVIE UL XI | 利用を確認書 印王につい時間 第11 く  | anad 1       |
|                                                                                                    |                       |              |
| 行和知道的现在分                                                                                                    |                       |              |
| 全部調査 マー 将在編曲の                                                                                                   | 986). Q.              |              |
| <b>第</b> 回名称                                                                                                    | 1911 BA               |              |
| 51、 建设工程设计企业资质从走 (部分乙來) 28 ×                                                                                    |                       |              |
| 51.1、國政工程成計查出的成功率(即分乙級)                                                                                         | DENEMORE RLOE DOME    |              |
| 51.2、建设工程设计会业组织认定(部份乙级)-改要                                                                                      | 市規划自然資源員 (利止の種)       |              |
| 52. 建设用给使用树杈 和 ~                                                                                                |                       |              |
| 53、病戀戀藏简称、构筑能所有权重进 8環 ~                                                                                         |                       |              |
| 54、地球印册记 48 ~                                                                                                   |                       |              |
| 55. 16.甲代量记 5m ~                                                                                                |                       |              |
| 56. 要正整记 2年 ~                                                                                                   |                       |              |
| 57. 時以搬に 208 ~                                                                                                  |                       |              |
| 58、服告世記 4度 ~                                                                                                    |                       |              |
| 59. 董師慶記 200 V                                                                                                  |                       |              |
| 60、矿产资源储蓄评带资本(原名称:矿产资源储蓄评带资本与适量经过优化)                                                                            | 市総は自然世界委 第上5個 力単面面    |              |
| E-R 4 5 👩 7 8 -4 7-R MAR, 108 R                                                                                 | 80                    |              |

图 2.2 建设工程设计企业资质认定(部分乙级)

| 市规划自然资源委                       |                                    |           |
|--------------------------------|------------------------------------|-----------|
| 全部类型 🗸 🗹 可在线中办                 |                                    | 请输入 O     |
| 事项名称                           | 实施主体                               | 操作        |
| 21、拆迁永久性测量标志或者使永久性测量标志失去使用效能审批 | 市规划自然资源委                           | 岡上の理の事指南  |
| 22、地图审核                        | 市规划自然资源委                           | 岡上办理 の事指南 |
| 23、 对外提供属于国家秘密的测绘成果审批          | 市规划自然资源委                           | 岡上办理 の事指南 |
| 24、法人或者其他组织需要利用属于国家秘密的基础测绘成果审批 | 市规划自然资源委                           | 岡上办理の事指南  |
| 25、 注册测绘师资格的注册审查               | 市规划自然资源委                           | 网上办理の事指南  |
| 26、建设工程规划类许可证核发 4项 ~           |                                    |           |
| 27、 二级注册结构工程师执业资格认定            | 市规划自然资源委                           | 网上办理の事指南  |
| 28、建设工程消防设计审查                  | 市规划自然资源委                           | 网上办理の事指南  |
| 29、 国有建设用地使用权授权经营合同解除          | 市规划自然资源委                           | 岡上办理 の事指南 |
|                                | strate later and the second second |           |

|                                                                          |                              |           | 登录个人中心   登  | 录法人中心   无障碍 |  |
|--------------------------------------------------------------------------|------------------------------|-----------|-------------|-------------|--|
| <b>北京市人民政府</b><br>The People's Government of Beijing Municipality 当前:北京市 | 切换区域 ~                       |           |             | 〇<br>控次     |  |
| 首页 个人服务 法人服务 部门服务 便民服务                                                   | 利企服务 投资项目                    | 中介服务 阳光政务 |             |             |  |
| 北京市部门服务                                                                  |                              | L         | T B         | X-          |  |
| <ul> <li>♀ 北京市 ∨</li> </ul>                                              |                              |           |             |             |  |
| 市发展改革委 市教委 市科委                                                           | 市经济和信息化局                     | 市民族宗教委    | 市公安局        | 市民政局        |  |
| 市司法局 市财政局 市人力资源社会                                                        | 保 市规划自然资源委                   | 市住房城乡建设委  | 市城市管理委      | 展开 🗸        |  |
|                                                                          |                              |           |             |             |  |
| 市规划曲然资源要<br>全部类型                                                         |                              |           | <i>5</i> 1- | Q           |  |
| 事项名称                                                                     |                              | 实施主(      | <i>م</i>    | 操作          |  |
| 1、 对外提供属于国家秘密的测绘成果审批                                                     |                              | 市规划       | 自然资源委       | 上办理 力事指南    |  |
| 2、外埠企业进京从事勘察设计活动备案                                                       |                              | 市规划       | 自然资源委       | 上办理 力事指南    |  |
|                                                                          | 外国人或者外国组织的行为                 | 市规划       | 自然资源委 网     | 上办理 力事指南    |  |
| 4、对招标人在评标委员会依法推荐的中标候选人以外确定中标<br>项目在所有投标被评标委员会否决后自行确定中标人的行为               | 5人的,依法必须进行招标的<br>9进行处罚(勘察设计) | 市规划日      | 目然资源委       | 上办理 力事指南    |  |

图 2.4 外埠企业进京从事勘察设计活动备案

点击"网上办理",如果您当前已登录,系统自动跳转进入申报 页面;如果您当前未登录,系统会先跳转至登陆页面,完成登陆后, 即可进入申报页面。如下图所示:

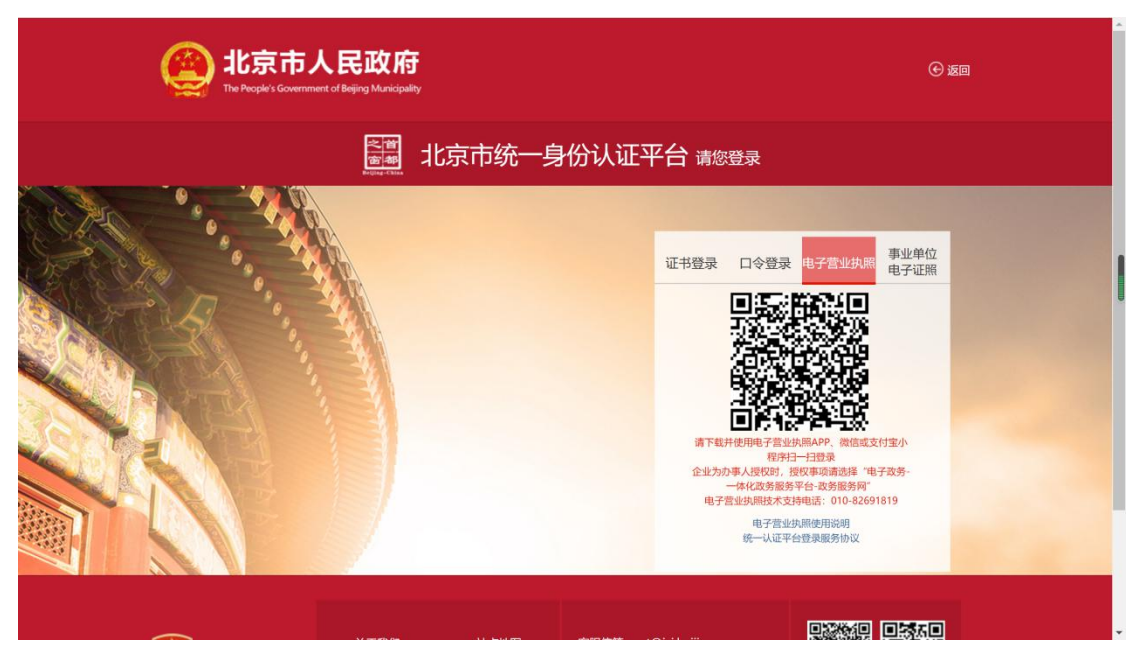

# 图 2.5 统一身份认证登录

| 11 京市规划和自然                         | ▲资源委员会 网上申报系统               |             |                  | () xæs. = |          | 首页 | 办事进度  |       | 退出 心 |
|------------------------------------|-----------------------------|-------------|------------------|-----------|----------|----|-------|-------|------|
| <ul> <li>当前位置: / 首页 / 勒</li> </ul> | 察设计测绘管理 / 建设工程勘察企业资质认定 (乙级) |             |                  |           |          |    |       |       |      |
|                                    |                             |             | 建设工程勘察企业资质认定(乙级) |           |          |    | 日接    | 1手册 🙆 | 18 O |
| 申请单位 申请                            | 内容 附件上传                     |             |                  |           |          |    |       |       |      |
| *申报单位:                             | 调输入申报单位                     |             |                  |           |          |    |       |       |      |
| *统一社会信用代码:                         | 请输入统一社会信用代码                 | *#58238655: | 清输入部政编码          | *Email:   | 制始入Email |    |       |       |      |
| *通讯地址:                             | 源输入通讯地址                     |             |                  |           |          |    |       |       |      |
| *注册地址:                             | 调输入注册地址                     |             |                  |           |          |    |       |       |      |
| *委托代理人:                            | 请输入委托代理人                    | *电话:        | 请输入电话            | *手机:      | 请输入手机    |    |       |       |      |
|                                    | 前存                          |             |                  |           |          |    |       |       |      |
|                                    |                             |             |                  |           |          |    |       |       |      |
|                                    |                             |             |                  |           |          |    |       |       |      |
| ④请完整填写*必填项                         |                             |             |                  |           |          |    |       |       |      |
|                                    |                             |             | 提交               |           |          | 🛱  | - D ° | ,简(   | ) (j |
|                                    |                             |             |                  |           |          |    |       |       |      |

## 图 2.6 建设工程勘察企业资质认定(乙级)申报页面

|           |                  | R.               | 设工程设计企业资质认定(部分乙级)  |          |          | 自要作手册 | <u>ف ها</u> |
|-----------|------------------|------------------|--------------------|----------|----------|-------|-------------|
| 日清单位 由语   | 内容 肥件上传          |                  |                    |          |          |       |             |
| *申报单位:    | 语输入中服单位          |                  |                    |          |          |       |             |
| 在一社会信用代码: | INNAAIG—H:会校用CG3 | *邮政编码:           | 1850. \ 1610.19875 | *Email:  | 清输入Email |       |             |
|           | 铸输入通讯地址          |                  |                    |          |          |       |             |
| *注册地址:    | 唐翰入注册地址          |                  |                    |          |          |       |             |
| *委托代理人:   | 調輸入委托代理人         | <sup>*</sup> 电话: | 婚胎入地运              | *<br>手机: | 请输入手机    |       |             |
|           | 暂存               |                  |                    |          |          |       |             |
|           |                  |                  |                    |          |          |       |             |
|           |                  |                  |                    |          |          |       |             |
| 整填写'必填项   |                  |                  |                    |          |          |       |             |

□中 J °,简 😳 🕸

## 图 2.7 建设工程设计企业资质认定(部分乙级)申报页面

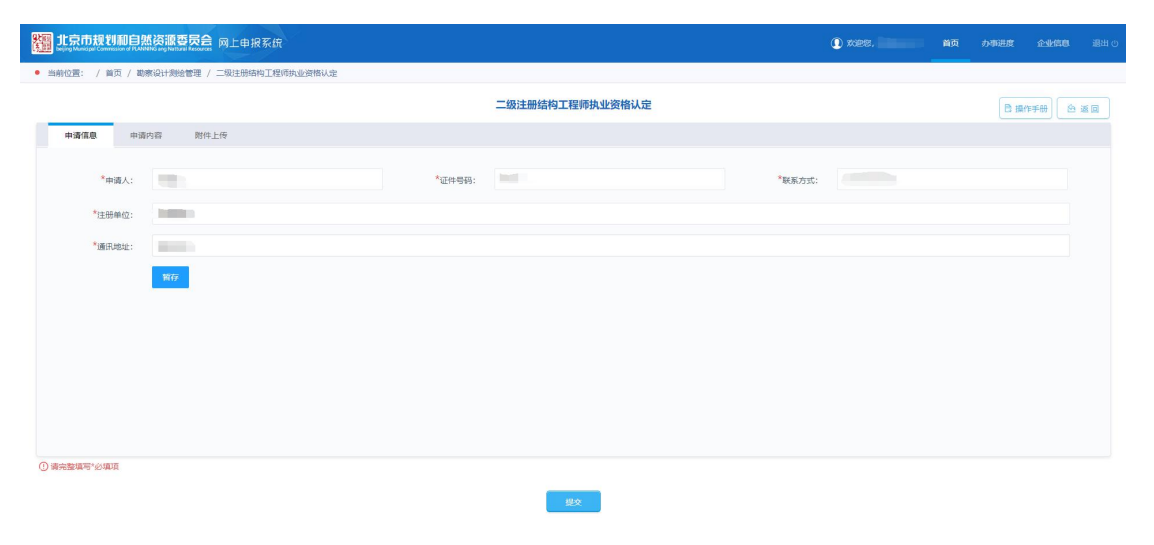

## 图 2.8 二级注册结构工程师执业资格认定申报页面

| 🏭 北京市规划和自然       | 林资源要员会 网上申报系统              |   |        |                 |   | 首页 | 力事进度 | 企业信息         | 退出 🖱 |
|------------------|----------------------------|---|--------|-----------------|---|----|------|--------------|------|
| • 当前位置: / 首页 / 勒 | 察设计测绘管理 / 外埠企业进京从事勘察设计活动备案 |   |        |                 |   |    |      |              |      |
|                  |                            |   | 9      | 埠企业进京从事勘察设计活动备案 |   |    | Bs   | NYF≢HÐ (ð    |      |
| 申请单位 申训          | 内容 附件上传                    |   |        |                 |   |    |      |              |      |
| *申请单位:           | 请输入申请单位                    |   |        |                 |   |    |      |              |      |
| *详细地址:           | 请输入详细地址                    |   |        |                 |   |    |      |              |      |
| *行政所屬区划:         | 请选择省                       | Ŧ | 请选择市   | ×               |   |    |      |              |      |
| *单位性质:           | 调选择                        | Ŧ | 电子邮箱:  | 背喻入电子邮箱         |   |    |      |              |      |
| *邮政编码:           | 请输入邮政编码                    |   | *办理部门: | 请选择             | * |    |      |              |      |
|                  | 質存                         |   |        |                 |   |    |      |              |      |
| ① 请完整填写*必填顶      |                            |   |        |                 |   |    |      |              |      |
|                  |                            |   |        | 超交              |   |    |      |              |      |
|                  |                            |   |        |                 |   | [  | 中少   | ° <b>,</b> 简 | © ‡  |

图 2.9 外埠企业进京从事勘察设计活动备案申报页面

方式二:通过北京市规划和自然资源委员会网站,政务服务栏目, 点击"建设工程勘察企业资质认定(乙级)"、"建设工程设计企业资 质认定(部分乙级)"图标,进入申报页面。如果您当前已登录,系 统自动跳转进入申报页面;如果您当前未登录,系统会先跳转至登陆 页面,完成登陆后,即可进入申报页面。如下图所示:

|    | <mark>北京市规划和自然资</mark><br>Beijing Municipal Commission of Planning a             | 部<br>源委员会<br>nd Natural Resources | ☆↑人中心 智能同答 元總時刻沈   創<br>关键词 | 稿登录 English<br>へ<br>留<br>-部<br>Frights-Cherk |
|----|----------------------------------------------------------------------------------|-----------------------------------|-----------------------------|----------------------------------------------|
|    | 首页 政务公开 政务服务 政民互动                                                                | 城乡规划 自然资源管理 不动产登记                 | ! 勘察设计 测绘地理信息               | 标准管理                                         |
| 25 | <ul> <li>系统导航区 资质资格准入相关标准 查</li> <li>♀ 您现在的位置: 首页 &gt; 勘察设计 &gt; 系统导航</li> </ul> | 9服务 资质资格公示 资质资格公告                 |                             | ()<br>()<br>()                               |
|    | 建设工程设计企业资质认定(部分乙级)                                                               | 建设工程勘察企业资质认定(乙级)                  | 勘察设计招投标                     | 0                                            |
|    | 施工图审查                                                                            | 副察设计域乡规划编制单位资质                    | 江明执业人员查询                    |                                              |

图 2.10 查看系统导航区

#### 三、互联网申报

#### 3.1 建设工程勘察企业资质认定(乙级)

第一步,填写申请单位信息,包含申请单位名称、统一社会信用 代码、邮政编码等。若您已在北京市统一身份认证平台完善过基本信 息,此处系统会自动将已维护相关信息带出,若信息不全请手动补充。 信息填写完毕,确认无误后,请点击"暂存"按钮。如下图所示:

| 🧱 北京市规划和自然                          | 「次源委長会 网上申报系統               |        |                  | 🚺 X125. – |          | 首页 | 力事进度 企业     | <b>第8</b> 退出 () |
|-------------------------------------|-----------------------------|--------|------------------|-----------|----------|----|-------------|-----------------|
| <ul> <li>当前位置: / 首页 / 勘測</li> </ul> | 察设计测绘管理 / 建设工程勘察企业资质认定 (乙级) |        |                  |           |          |    |             |                 |
|                                     |                             |        | 建设工程勘察企业资质认定(乙级) |           |          |    | 自操作手册       | <u>8</u> 20     |
| 申请单位 中语                             | 内容 附件上传                     |        |                  |           |          |    |             |                 |
|                                     |                             |        |                  |           |          |    |             |                 |
| *中报单位:                              | 谢输入申报单位                     |        |                  |           |          |    |             |                 |
| *统一社会信用代码:                          | 请输入统一社会信用代码                 | *邮政编码: | 語和人的認識語          | *Email:   | 胡柏人Email |    |             |                 |
| *通讯地址:                              | 请输入通讯地址                     |        |                  |           |          |    |             |                 |
| *注册地址:                              | 请输入注册地址                     |        |                  |           |          |    |             |                 |
| *委托代理人:                             | 谢输入委托代理人                    | *电话:   | 游输入电话            | *手机:      | 讲输入手机    |    |             |                 |
|                                     | 1979-                       |        |                  |           |          |    |             |                 |
|                                     |                             |        |                  |           |          |    |             |                 |
|                                     |                             |        |                  |           |          |    |             |                 |
| <ol> <li>请完整填写"必填项</li> </ol>       |                             |        |                  |           |          |    |             |                 |
|                                     |                             |        | 提交               |           |          | 中  | <b>」。</b> 育 | j 🖸 🕸           |
|                                     |                             |        |                  |           |          |    |             |                 |
| () margare - source                 |                             |        | 截文               |           |          | 中  | ♪°,育        | j 🖸 🕸           |

图 3.1 建设工程勘察企业资质认定(乙级)-填写申请单位页面

第二步,填写申请内容,包含申请内容、资质类别及等级,其中 申请内容以"建设工程勘察企业资质认定(乙级)"为例,包含首次 申请工程勘察资质、申请晋升工程勘察资质、申请增加工程勘察其他 资质、申请延续工程勘察资质、企业名称发生变化需变更资质证书申 请、企业合并、分立、改制、重组后,需重新核定资质申请、具有工 程勘察甲级、工程设计甲级以及涉及铁路、交通、水利、信息产业、 民航等方面的工程设计乙级资质的企业申请工商注册地跨省、自治区、 直辖市变更申请、申请注销工程勘察资质。信息填写完毕,确认无误

#### 后,请点击"暂存"按钮。如下图所示:

| 🎦 北京市規划和自然                                                                             | 资源要反合 网上电报系统                 |                  | 🕕 xez. 📫 🛤 | <b>0488 2468</b> 840 |
|----------------------------------------------------------------------------------------|------------------------------|------------------|------------|----------------------|
| • 当前位置: / 首页 / 数                                                                       | \$G计测给管理 / 建设工程简序企业资质认定 (乙级) |                  |            |                      |
|                                                                                        |                              | 建设工程勘察企业资质认定(乙级) |            | ▶ 操作手册               |
| 申请单位 申请                                                                                | 9春 附件上传                      |                  |            |                      |
| • 申请内容:                                                                                | 102MR                        |                  |            | *                    |
| <ul> <li>资质关则及等级:</li> <li>此处境写申请内容,应</li> <li>与《工程勘察点质申请</li> <li>表》申请内容一致</li> </ul> | <b>新始人资用</b> 关照从增量           |                  |            |                      |
|                                                                                        | 著夺                           |                  |            |                      |
|                                                                                        |                              |                  |            |                      |
|                                                                                        |                              |                  |            |                      |
| ① 请完整填写*必填项                                                                            |                              |                  |            |                      |
|                                                                                        |                              | 総文               | =          | p」。,简☺☆              |

#### 图 3.2 建设工程勘察企业资质认定(乙级)- 申请内容页面

|                                    | 建设工程勘察企业资质认定(乙级)                                                       | □ 操作手册 △ 通 |
|------------------------------------|------------------------------------------------------------------------|------------|
| 申請单位 申请;                           | D数 照件上件                                                                |            |
| • 申请内容:                            | 始改革                                                                    |            |
| • 资质类别及等级:                         | 清訪埠                                                                    | -          |
| と填写申请内容,应<br>《工程勘察资质申请<br>ま、申请中安 取 | 首次申请工程监察应该                                                             |            |
| 表》申请内容一致                           | 中请南升王程敏察說透                                                             |            |
|                                    | 中语经过飞程勘察资质                                                             |            |
|                                    | 企业名称发生变化需要更做质证书申请                                                      |            |
|                                    | 企业会共、分立、次制、重组后、需量新校定治済申請<br>モーマーマーマーマーマーマーマーマーマーマーマーマーマーマーマーマーマーマーマ    |            |
|                                    | 具有上面的那中说、上面成开中级从从方文的路,交通、水均、结合产业、内部等方面的上面成了之政的的企业中有上的土地定时用、用用法、直接市交更中有 | •          |
|                                    |                                                                        |            |
| 整填写"必填项                            |                                                                        |            |
|                                    |                                                                        |            |
|                                    | 現文                                                                     | □中 J°, 简 ⓒ |

图 3.3 建设工程勘察企业资质认定(乙级)-申请内容页面

第三步,附件上传,需要上传申请表和其他附件两部分,附件要 求格式为 pdf,且只能上传一个。信息填写完毕,确认无误后,请点 击"暂存"按钮。如下图所示:

【温馨提示:企业上报材料内容依据不同申请类型的相关材料要求,材料全部为电子扫描件上传申报,取消纸质材料,但所要求的纸质材料要变更为电子扫描件上传(重复上传的除外)。所上传的技术

人员材料(按照技术负责人、全部注册人员、全部非注册人员的顺序) 应以"个人"为单位,身份证、毕业证、职称证、《专业技术人员基 本情况及业绩表》等整合在一起,依据资质申请表填报的人员顺序 排序整合后上传。(列出目录及详细页码范围,页面清晰、可识别)】

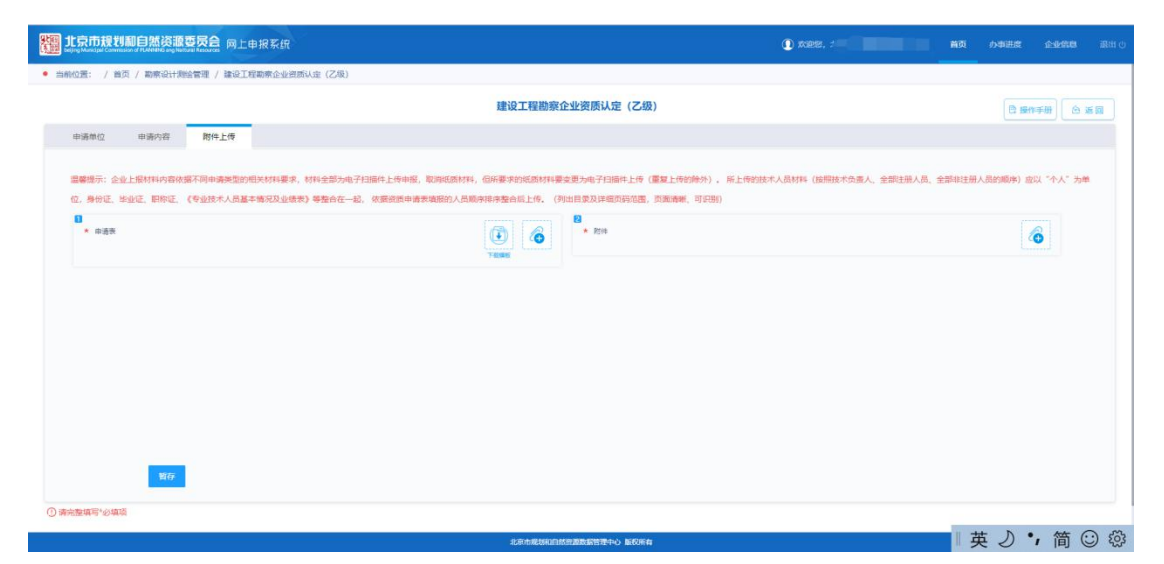

图 3.4 建设工程看擦汗企业资质认定(乙级)-附件上传页面 第四步,所有信息确认无误后,点击"提交"按钮,完成事项申 报。

| 100 1式市市规划和自然资源委员会 网上申报系统                                                                                                    | I mes.              |                 | か事进度    | ¢#/88    | illiti o |
|----------------------------------------------------------------------------------------------------|---------------------|-----------------|---------|----------|----------|
| 建设工程勘察企业资质认定(乙级)                                                                                                    |                     |                 | 日期      | 1960) (  | 1 派回     |
| 申请师位 申请内容 附件上传                                                                                                    |                     |                 |         |          |          |
|                                                                                                    | は水人品には、(10月21日×65番。 | 人 全部注稿人员 全部非注册。 | 品的顧客) 古 | CL -4.4- | hm       |
| 位。身份证,按业证,职称证,《专业技术人员基本确况及业体表》等整合在一起,依据出版申请表类报的人员顺序用序整合后上传。(列出目录及详细页码语用,页面清晰,可归则)                                                                                                    |                     |                 |         |          |          |
| в • едя () • Ян                                                                                                    |                     |                 |         | ô        |          |
|                                                                                                    |                     |                 |         |          |          |
|                                                                                                    |                     |                 |         |          |          |
|                                                                                                    |                     |                 |         |          |          |
|                                                                                                    |                     |                 |         |          |          |
|                                                                                                    |                     |                 |         |          |          |
|                                                                                                    |                     |                 |         |          |          |
| 1907 - 1907 - 19 |                     | L ct            | 1       | · 符      | () (N    |
| <ul> <li>一 新先整確写"必須高</li> </ul>                                                                                                    |                     | . 4             | . 9     | 7 回      |          |
| <b>8</b> 2                                                                                                    |                     |                 |         |          |          |
| 北市市地区和国际区和联合中心 斯氏所有                                                                                                    |                     |                 |         |          |          |

图 3.5 建设工程勘察企业资质认定(乙级)-附件上传页面

#### 3.2 二级注册结构工程师执业资格认定

第一步,填写申请人员信息,包含申报人姓名、证件号码、联系方式、 注册单位、通讯地址。 信息填写完毕,确认无误后,请点击"暂存"按 钮。如下图所示:

| wing that the state of the state of the sta |        |                 | () x125. () M3 | 5 み事进度 企业信息 退出 () |
|----------------------------------------------------------------------------------------------------|--------|-----------------|----------------|-------------------|
| <ul> <li>当前位置: / 首页 / 勘察设计规绘管理 / 二级注册结构工程师执业资格认定</li> </ul>                                                                                                    |        |                 |                |                   |
|                                                                                                    |        | 二级注册结构工程师执业资格认定 |                | □● 操作手册 ● 返回      |
| 申请信息 申请内容 附件上传                                                                                                    |        |                 |                |                   |
| *申诫人:                                                                                                    | *证件号码: | *联系方式:          |                |                   |
| *注册单位:                                                                                                    |        |                 |                |                   |
| *通讯地址:                                                                                                    |        |                 |                |                   |
| 807                                                                                                    |        |                 |                |                   |
| ⑦ 前先整備号→必備項                                                                                                    |        | <b>建</b> 文      |                |                   |

图 3.6 二级注册结构工程师执业资格认定-申请人员信息页面

第二步,申请内容,其中申请内容包括:初始注册、延续注册、变更 注册、更改、补办注册、注销注册、预注册。如果选择的是"延续注册"、 "变更注册"、"更改、补办注册"、"注销注册"需在下方填写"原注册证 书号"和"原注册有效期"。信息填写完毕,确认无误后,请点击"暂存" 按钮。如下图所示:

| 🎇 北京市规划和自然       | 就资源变反合网上申报系统              |          |                 | 🛈 xies. 🚺 🖬 🗛 | の事进度 企业信息 送出 () |
|------------------|---------------------------|----------|-----------------|---------------|-----------------|
| • 当前位置: / 首页 / 副 | 察设计測绘管理 / 二级注册结构工程师执业资格以定 |          |                 |               |                 |
|                  |                           |          | 二级注册结构工程师执业资格认定 |               | 自 操作手册 仓 返回     |
| 申请信息 申请          | 時內容 附件上传                  |          |                 |               |                 |
| * 申请内容:          | 安更注册                      |          |                 |               | -               |
| *原注册证书号:         | investor.                 | *原注册有效期: | No. (1977)      |               |                 |
|                  | 教育                        |          |                 |               |                 |
|                  |                           |          |                 |               |                 |
|                  |                           |          |                 |               |                 |
|                  |                           |          |                 |               |                 |
|                  |                           |          |                 |               |                 |
|                  |                           |          |                 |               |                 |
|                  |                           |          |                 |               |                 |
| ① 清完整编写"必填项      |                           |          |                 |               |                 |
|                  |                           |          |                 |               |                 |

图 3.7 二级注册结构工程师执业资格认定-申请内容页面

| 🎦 北京市规划和自                        | 就资源委员会 网上申报系统                                              |                 | 🛈 men. 📰 🗰 ma | の事进度 企业信息 退出 ( |
|----------------------------------|------------------------------------------------------------|-----------------|---------------|----------------|
| • 当前位置: / 首页 / 首                 | 1家设计测绘管理 / 二级注册结构工程师执业资格认定                                 |                 |               |                |
|                                  |                                                            | 二级注册结构工程师执业资格认定 |               | ● 操作手册 ● 返回    |
| 中清信息 申请                          | 前内容 附件上传                                                   |                 |               |                |
|                                  |                                                            |                 |               |                |
| <ul> <li>申请内容;</li> </ul>        | 変更注册                                                       |                 |               | <u>^</u>       |
| "御江帝征书句:                         | ) 向高压<br>1902年<br>初期<br>1904年<br>2003日<br>夏夏、叶小江田<br>注例11月 |                 | _             |                |
| <ol> <li>() 新完整項号:必須項</li> </ol> |                                                            | <b>建</b> 全      |               |                |

图 3.8 二级注册结构工程师执业资格认定-申请内容页面

第三步,附件上传,需要上传申请表和其他附件两部分,附件要求格 式为 pdf,且只能上传一个。信息填写完毕,确认无误后,请点击"暂存" 按钮。如下图所示:

| t京市规划和自然资源委员会<br>Bigge Marking Communication of MANNAGE and Mandale Research |                                                                                                    | ① XOBE M页   | の事語度 企业信息 正出 () |
|------------------------------------------------------------------------------|----------------------------------------------------------------------------------------------------|-------------|-----------------|
| <ul> <li>当前位置: / 首页 / 勘察设计测绘管理 / 二级注册结构工程师执业资格认定</li> </ul>                  |                                                                                                    |             |                 |
|                                                                              |                                                                                                    | □ 操作手册 ○ 返回 |                 |
| 申请信息 申请内容 附件上传                                                               |                                                                                                    |             |                 |
| 0<br>· ogn                                                                   | Image: Second second second |             | 6               |
|                                                                              |                                                                                                    |             |                 |
|                                                                              |                                                                                                    |             |                 |
|                                                                              |                                                                                                    |             |                 |
|                                                                              |                                                                                                    |             |                 |
| _                                                                            |                                                                                                    |             |                 |
|                                                                              |                                                                                                    |             |                 |
|                                                                              | ii 2                                                                                                    |             |                 |

图 3.9 二级注册结构工程师执业资格认定-附件上传页面

第四步,所有信息确认无误后,点击"提交"按钮,完成事项申

报。

| 2011年1月11日1日日日日日日日日日日日日日日日日日日日日日日日日日日日日日日                 |                                         | 🕐 XXEX. 📕 MA | <b>办事进度 企业信息</b> 退出 () |
|-----------------------------------------------------------|-----------------------------------------|--------------|------------------------|
| <ul> <li>当前位置: / 首页 / 勘察设计测绘管理 / 二级注册结构工程师注册审批</li> </ul> | t                                       |              |                        |
|                                                           | 二级注册结构工程师注册审批                           |              | ■ 操作手册 ④ 返回            |
| 中请信息 中请内容 附件上传                                            |                                         |              |                        |
| ●<br>★ 由语表                                                | Table 2014                              |              | 6                      |
|                                                           |                                         |              |                        |
|                                                           |                                         |              |                        |
|                                                           |                                         |              |                        |
|                                                           |                                         |              |                        |
| 1979 ·                                                    |                                         |              |                        |
| ① 请完整填写"必填项                                               |                                         |              |                        |
|                                                           | 健文                                      |              |                        |
|                                                           | Aviant North Advance Programmer Advance |              |                        |

图 3.10 二级注册结构工程师执业资格认定-附件上传页面

## 3.3 外埠企业进京从事勘察设计活动备案

第一步,填写申请单位信息,包含申请单位名称、详细地址、行 政所属区划、单位性质、邮政编码等。若您已在北京市统一身份认证 平台完善过基本信息,此处系统会自动将已维护相关信息带出,若信息不全请手动补充。

信息填写完毕,确认无误后,请点击"暂存"按钮。如下图所示:

| 🏭 北京市规划和自然                    | 数 次 源 要 反合 网上申报系统          |   |        |                 |   | 🕦 XIRS, | 首页  | 办事进度 | 企业保思  | 退出 🕚   |
|-------------------------------|----------------------------|---|--------|-----------------|---|---------|-----|------|-------|--------|
| • 当前位置: / 首页 / 勒              | 察设计测绘管理 / 外埠企业进京从事勘察设计活动备案 |   |        |                 |   |         |     |      |       |        |
|                               |                            |   | 外      | 埠企业进京从事勘察设计活动备案 |   |         |     | Bir  | 作手册 全 |        |
| 申请单位 申请                       | 内容 附件上传                    |   |        |                 |   |         |     |      |       |        |
| *申请单位:                        | 请输入申请单位                    |   |        |                 |   |         |     |      |       |        |
| *详细地址:                        | 请输入详细地址                    |   |        |                 |   |         |     |      |       |        |
| *行政所属区划:                      | 请选择省                       | × | 请选择市   | Ŧ               |   |         |     |      |       |        |
| *单位性质:                        | 调选择                        | Ŧ | 电子邮箱:  | 青榆入电子邮箱         |   |         |     |      |       |        |
| *邮政编码:                        | 请输入邮政编码                    |   | *の理部门: | 请选择             | * |         |     |      |       |        |
|                               | 質存                         |   |        |                 |   |         |     |      |       |        |
| <ol> <li>请完整填写*必填頂</li> </ol> |                            |   |        |                 |   |         |     |      |       |        |
|                               |                            |   |        | 提文              |   |         |     |      |       |        |
|                               |                            |   |        |                 |   |         | I 4 | 100  | ,简    | )<br>* |

图 3.11 外埠企业进京从事勘察设计活动备案-申请单位页面

第二步,填写申请内容,包含企业名称、法定代表人、技术负责 人、单位地址、资质证书编号等。若您已在北京市统一身份认证平台 完善过基本信息,此处系统会自动将已维护相关信息带出,若信息不 全请手动补充。

信息填写完毕,确认无误后,请点击"暂存"按钮。如下图所示:

| 🎦 北京市规划和自然资源        | <b>教育方台</b> 网上申报系统                           |             | 🛈 xipu. 🖌 🖬    | の申請度 企业信息 退出し |
|---------------------|----------------------------------------------|-------------|----------------|---------------|
| • 当前位置: / 首页 / 勘察设计 | 胞合管理 / 外埠企业进京从事聊察设计活动备案                      |             |                |               |
|                     | 外埠企业进京                                       | 从事勘察设计活动备案  |                | □ 操作手册 ② 返回   |
| 申请单位 申请内容           | 附件上传                                         |             |                |               |
| •企业名称:              | ALCONTRACTOR                                 |             |                |               |
| •法定代表人:             |                                              | •技术负责人:     | 語論入技术负责人       |               |
| • 统一社会信用代码:         | 21100                                        | • 单位地址:     | Transmission ( |               |
| •联系电话:              | 1998-A-8656-0256                             | • 邮政编码:     | 网络人的改编符        |               |
| * 在京の公地址:           | 谢输入在死的公地址                                    |             |                |               |
| •联系人:               | 19982-8645-A                                 | •联系人电话:     | 碧榆入原东人电话       |               |
| • 迎质证书编号1:          | MAB人的时任498号)                                 | * 资质内容及等级1: | 最端入的然內容及等級1    |               |
| • 资质证书编号2:          | 游输入资源证:40%芒2                                 | *资质内容及等级2:  | 新输入损死内容及考验2    |               |
| •工程名称:              | 游输人工 程 各 祭                                   |             | I.             | 中」。简② ⑳       |
| * 建设单位:             | uiFale-X-literal and o                       |             |                |               |
| - Jah Chin de -     | 1944 1 19 19 19 19 19 19 19 19 19 19 19 19 1 |             |                |               |

图 3.12 外埠企业进京从事勘察设计活动备案-申请内容页面

| 2011年1月1日1日1日1日1日1日1日1日1日1日1日1日1日1日1日1日1日1 | <b>原要员会</b> 网上申报系统 |              |     |                |                 | 0 xex              | 1 の事則度 |       |           |  |
|--------------------------------------------|--------------------|--------------|-----|----------------|-----------------|--------------------|--------|-------|-----------|--|
| * 资质证书编号2:                                 | WAARSTERN CO       |              |     |                | * 资质内容及等级2:     | <b>始始入资质内容及等级2</b> |        |       |           |  |
| •工程名称:                                     | 诸喻人工现名称            |              |     |                |                 |                    |        |       |           |  |
| • 建设单位;                                    | 1996入2812/0912     |              |     |                |                 |                    |        |       |           |  |
| • 建设地点:                                    | 湖柏入建设地址            |              |     |                |                 |                    |        |       |           |  |
| • 建设规模:                                    | 1946人自己2058        |              |     |                | * 投资额:          | 18988.2.38.8280    |        |       |           |  |
| *项目负责人:                                    | 谢输入项目负责人           |              |     |                | *项目负责人联系电话:     | MAANEES, AARSANS   |        |       |           |  |
| 指投标备案登记表号:                                 | 新输入机模等高度型记录号(      | (昭和3月1日1837) |     |                | •签订合同日期:        | 1: 持续入街订合何日期       |        |       |           |  |
| 人员信息                                       |                    |              |     |                |                 |                    |        | 共0集   |           |  |
| + 頃如一行                                     |                    |              |     |                |                 |                    |        | 17.04 |           |  |
| * <u>116</u> /                             | *1138 × 18012 5    | · Billion /  | 15W | <b>祝</b> 私的赛品、 | 注意は非常く          | *本人在項目中開起作用/       |        | 19TE  |           |  |
|                                            |                    |              |     |                |                 |                    |        |       |           |  |
| 0.000                                      | 對存                 |              |     |                |                 |                    |        |       |           |  |
| Causes.cord                                |                    |              |     |                | 提文              |                    |        |       |           |  |
|                                            |                    |              |     | 北京市現現的         | 白然完整数据管理中心 医权所有 | T                  | 中心。    | ,简(   | <u>نې</u> |  |

图 3.13 外埠企业进京从事勘察设计活动备案-申请内容页面

第三步,附件上传,需要上传企业诚信守法承诺书、在本地承揽 业务负责人的任命书、外建设工程勘察设计企业资质信息汇总表三部 分附件。要求格式为 pdf,且只能上传一个。信息填写完毕,确认无 误后,请点击"暂存"按钮。如下图所示:

| <b>光亮市我划和自然资源要反会</b> 网上电报系统                                  |                                                                                                    | () XIES. | 力事进度 企业信息 退出し |
|--------------------------------------------------------------|----------------------------------------------------------------------------------------------------|----------|---------------|
| <ul> <li>当前位置: / 前页 / 勒察设计测绘管理 / 外埠企业进东从事勘察设计活动答案</li> </ul> |                                                                                                    |          |               |
|                                                              | 外埠企业进京从事勘察设计活动备案                                                                                                    |          | B 操作手册 🙆 返回   |
| 申請单位 申請內容 附件上传                                               |                                                                                                    |          |               |
| ● 企业成代令法事项书                                                  | ()     ()     ()     ()     ()     ()     ()     ()     ()     ()     ()     ()     ()     ()     ()     ()     ()     ()     ()     ()     ()     ()     ()     ()     ()     ()     ()     ()     ()     ()     ()     ()     ()     ()     ()     ()     ()     ()     ()     ()     ()     ()     ()     ()     ()     ()     ()     ()     ()     ()     ()     ()     ()     ()     ()     ()     ()     ()     ()     ()     ()     ()     ()     ()     ()     ()     ()     ()     ()     ()     ()     ()     ()     ()     ()     ()     ()     ()     ()     ()     ()     ()     ()     ()     ()     ()     ()     ()     ()     ()     ()     ()     ()     ()     ()     ()     ()     ()     ()     ()     ()     ()     ()     ()     ()     ()     ()     ()     ()     ()     ()     ()     ()     ()     ()     ()     ()     ()     ()     ()     ()     ()     ()     ()     ()     ()     ()     ()     ()     ()     ()     ()     ()     ()     ()     ()     ()     ()     ()     ()     ()     ()     ()     ()     ()     ()     ()     ()     ()     ()     ()     ()     ()     ()     ()     ()     ()     ()     ()     ()     ()     ()     ()     ()     ()     ()     ()     ()     ()     ()     ()     ()     ()     ()     ()     ()     ()     ()     ()     ()     ()     ()     ()     ()     ()     ()     ()     ()     ()     ()     ()     ()     ()     ()     ()     ()     ()     ()     ()     ()     ()     ()     ()     ()     ()     ()     ()     ()     ()     ()     ()     ()     ()     ()     ()     ()     ()     ()     ()     ()     ()     ()     ()     ()     ()     ()     ()     ()     ()     ()     ()     ()     ()     ()     ()     ()     ()     ()     ()     ()     ()     ()     ()     ()     ()     ()     ()     ()     ()     ()     ()     ()     ()     ()     ()     ()     ()     ()     ()     ()     ()     ()     ()     ()     ()     ()     ()     ()     ()     ()     ()     ()     ()     ()     ()     ()     ()     ()     ()     ()     ()     ()     ()     ()     ()     ()     ()     ()     ()     ()     ()     () |          | THINK         |
| <ul> <li>外環境に互換取用化十企业営務環境工会系</li> </ul>                      | Contraction Contraction Contraction                                                                                                    |          |               |
|                                                              |                                                                                                    |          |               |
|                                                              |                                                                                                    |          |               |
| N IV                                                         |                                                                                                    |          |               |
| ① 请先整理号"必须顶                                                  | _                                                                                                    |          |               |
|                                                              | 提交                                                                                                    | _        |               |

图 3.14 外埠企业进京从事勘察设计活动备案-附件上传页面

第四步,所有信息确认无误后,点击"提交"按钮,完成事项申报。

| 的位置: / 首页 / 勒察设计规论管理 / 外埠企业进京从事勘察设计活动偏震 |                  |            |
|-----------------------------------------|------------------|------------|
|                                         | 外埠企业进京从事勘察设计活动备案 | B 1817=F83 |
| 申请单位 申请内容 附件上传                          |                  |            |
| ▲ 企业或哲学法学新书                             | TREE             | Tradi      |
| <ul> <li>外端建设工程勘察设计企业资质信息工总表</li> </ul> |                  |            |
|                                         | Tetage           |            |
|                                         | TRAK             |            |
|                                         | 7888             |            |
| 11 F                                    | TORIE            |            |
| 11 fr                                   | TRUE             |            |

图 3.15 外埠企业进京从事勘察设计活动备案-附件上传页面

# 四、查看办事进度

申报提交完成后,企业可在线查看办事进度,下载受理单及完成 结果领取。

| 翻 北京                      | 市规划和自然资源      | 要员会 网上申报系统   |        |      | C                 |          | 首页が                 | natar cardon   |            | 测绘成果审批结果     | 勘察设计专家审批   | 系统管理 🔻         |   |
|---------------------------|---------------|--------------|--------|------|-------------------|----------|---------------------|----------------|------------|--------------|------------|----------------|---|
| <ul> <li>当前位置:</li> </ul> | / 首页 / 办事进度   |              |        |      |                   |          |                     |                |            |              |            |                |   |
|                           |               |              |        |      | 我                 | 的在办事项    |                     |                |            |              |            |                |   |
| 專项名称                      | <b>尔:</b> 请输入 |              | 申报编号:  | 请输入  | <b>4</b> 41页;     | 事项状态:    |                     |                | ▼ 描文时间 新洲华 |              |            |                |   |
| 亦项类型                      | 型: 请选择        | *            | 企业名称:  | 访伯入  |                   |          |                     |                |            |              |            |                |   |
| 1911(Excel                |               |              |        |      |                   |          |                     |                |            |              |            |                |   |
| 序号                        | 账号            | 用户名          | 申报师    | 自号 ≑ | 事项名称              |          | 申报时间 💠              | 提交时间           | ÷ #3       | 态是否同步中间      | 库 流程跟踪     | 操作             |   |
| 1                         |               | 北京一证道测试有限二公司 |        |      | 外埠企业进京从事勘察设计活动    | 动餐業 :    | 2021-10-19 09:40:44 | 4              | <b>#</b>   | 报 未同步        |            | 更多。            |   |
| 2                         |               | 北京一证通测试有限二公司 |        |      | 二级注册结构工程师注册审      | 1批 2     | 2021-10-19 09:34:35 | 5              | ŧ          | 报末同步         | 沈星現時       | 更多▼            |   |
| 3                         |               | 北京一证通测试有限二公司 |        |      | 建设工程勘察企业资质认定(2    | 乙级) ;    | 2021-10-19 09:22:29 | 5              | <b>#</b>   | 报 未同步        | A898       | 更多。            |   |
| 4                         |               | 中国林业出版社有限公司  |        |      | 地图审核              | 2        | 2021-10-19 08:53:16 | 5              | ₿          | 报末同步         | 流程跟踪       | 更多▼            |   |
| 5                         |               | 同创世纪(北京)文化旅  |        | 201  | 建设工程设计企业资质认定(部)   | 分乙級) 2   | 2021-10-19 08:41:49 | 5 2021-10-19 0 | 9:16:27 E4 | 女件 已同步       | 清極期除       | 更多。            |   |
| 6                         |               | 北京一证通测试有限二公司 | 5      | ~~   | 法人或者其他组织需要利用属于国家秘 | 密的基础例 2  | 2021-10-18 23:52:23 | 3              | ¢          | 报 未同步        | 流程規算       | 更多▼            | • |
| 7                         |               | 北京一证通测试有限二公司 | Upon   |      | 对外提供属于国家秘密的测绘成    | 二、「東南北 こ | 2021-10-18 23:26:58 | 3              | 中          | 报 未同步        | 清極期時       | 更多。            |   |
| 8                         |               | 北京一证通测试有限二公司 |        |      | 测绘成果汇交            | 2        | 2021-10-18 23:14:50 | 5              | <b>#</b>   | 报末同步         | 法理想等       | 更多。            | - |
| 9                         |               | 北京一证通测试有限二公司 |        |      | 测绘成果汇交            | 12       | 2021-10-18 22:34:38 | 3              | 申          | 报末同步         | 流程語時       | 更多。            |   |
| 10                        |               | 北京一证通测试有限二公司 | 001000 |      | 测绘成果汇交            | 2        | 2021-10-18 22:34:30 | 0              | #          | 报未同步         | 法理想标       | 更多。            | • |
|                           |               |              |        |      |                   |          |                     |                | < 1 2      | 3 384 > 913E | 1 页 141章 共 | 3839 🛠 🛛 10 🛠/ |   |
|                           |               |              |        |      |                   |          |                     |                |            |              |            | tota C         |   |

图 4.1 建设工程勘察企业资质认定(乙级)办事进度

|         | 5规划和自然资源    | 夏天台 网上申报系统  | t.       |            |                     | I xae          | e, (1991)    | MBI.         | の事进度    | 0468            | sweet (    | 9897644 (NSA | abation statistic | SLANDE - BILLO |
|---------|-------------|-------------|----------|------------|---------------------|----------------|--------------|--------------|---------|-----------------|------------|--------------|-------------------|----------------|
| • 当前位置: | / 首页 / 力斯进度 |             |          |            |                     |                |              |              |         |                 |            |              |                   |                |
|         |             |             |          |            |                     | 我的在机           | 7事项          |              |         |                 |            |              |                   |                |
| 事項名称    | :乙级         |             | 中报编号:    | ang A      |                     | 事项状态;          | 結果领取         |              | ~       | 握交时             | 16 3135    | $\otimes$    |                   |                |
| 市场失望    |             | *           |          | • 建设工程物    | 家企业资质认定(乙级          | )              |              |              |         |                 |            | ĭ            |                   |                |
| 帮出Facel |             |             |          |            |                     |                |              |              |         |                 |            |              |                   |                |
| 伊尔      | 账号          | 用户名         | -        | (R)-       | A-B                 |                |              | m.           |         | > m.            | -0         | 是否同步中        | 何声 流程跟踪           | 操作             |
| 1       |             | 普建品印图际建筑规划设 | 58       | Co         |                     |                |              | <b>O</b>     |         | .0              |            | 收 已同步        | and the second    | Es*            |
| 2 ^     |             | 北東北延建设工程有限公 | <u>C</u> | 2021-09-08 | 2021-09-08 2021-09- | -08 2021-09-08 | (UNE         | 37314        | 974E    | 2/10            | 2021-09-08 | 取 已间的        | 9 讯程限程            | 樊多▼            |
| 3       |             | 北京一征通期试有限一公 | 流程環線     |            |                     |                |              |              |         |                 |            | 取 已周ま        | 5 风程服存            | ○ 更多*          |
| 4       |             | 北京一任連期试有限一公 |          |            |                     |                |              |              |         |                 |            | R ER:        | e ineen           | 夏泉 *           |
| 5       |             | 北京一征通商试有限一公 |          |            |                     |                |              |              |         |                 |            | 収 已同時        | a areas           | 王多王            |
| 6       |             | 北京一征唐向试有限一公 |          |            |                     |                |              |              |         |                 |            | w 已间:        | ・ 元星期年            | ₩ <b>8</b> *   |
| 7       |             | 中交公路规划设计院有限 |          |            |                     |                |              |              |         |                 |            | 収 已周知        | e incluir         | 要多*            |
| 8       |             | 中交公路规划设计院有限 |          |            | 地质灾害治理工程助           | 曹操位乙级,因吸缩的     | 論批 20.       |              |         |                 | 5:10 結果:   | 國家 已周期       | e nem             | 夏金 *           |
| 9       |             | 中交公路规划设计统有限 |          |            | 地质尖高高趋性的            | 彩估乙级、丙级资质审查    | tt. 20.      | 21-07-21 16: | 39:08 2 | 021-07-21 17:06 | 556 結果(    | 870 EAL      | a interna         | RF*            |
| 10      |             | 北京华度而建设集团有限 |          |            | 地质灾害治理工程品           | 工業位乙級、同級面積     | interit. 203 |              | 29:45 2 |                 | 151 結果     | (R) 10月8     |                   | 夏命*            |
|         |             |             |          |            |                     |                |              |              |         |                 | < >        | 2 3 4 > 8    | 06 2 S M2         | 共34 会 10 条/贡 🗸 |
|         |             |             |          |            |                     |                |              |              |         |                 |            |              |                   |                |
|         |             |             |          |            |                     | 北京市総合和自然市営務    |              | E.           |         |                 |            |              | 中心                | °,简 🖸 🕸        |

图 4.2 建设工程勘察企业资质认定(乙级)流程跟踪 提示:建设工程设计企业资质认定(部分乙级)同建设工程勘察企业 资质认定(部分乙级)办事进度一样;

| たい しょう こう こう こう こう こう しんしょう しんしょう ひんしん ひんしん ひんしん ひんしん ひんしん ひんしん ひんしん ひんし | 5规划和自然资源    | 要员会 网上申报系统   |           | () xir:               | 8, <b>————————————————————————————————————</b> | nille calca th        | <b>审批 资料</b> 会成果审批 | ·结果 勘察设计专家审批    | 系統管理 👻 退出 ()   |
|--------------------------------------------------------------------------|-------------|--------------|-----------|-----------------------|------------------------------------------------|-----------------------|--------------------|-----------------|----------------|
| <ul> <li>当前位置:</li> </ul>                                                | / 首页 / 力事进度 |              |           |                       |                                                |                       |                    |                 |                |
|                                                                          |             |              |           | 我的在办                  | 事项                                             |                       |                    |                 |                |
| 專项名称                                                                     | R: 请输入      |              | 申报编号: 请输入 | 事项状态:                 | 请选择                                            | ▽ 擂交时间                | 清选择                | []]D]           |                |
| 事项类型                                                                     | 2: 请选择      | ~            | 企业名称: 请给入 |                       |                                                |                       |                    |                 |                |
| States                                                                   |             |              |           |                       |                                                |                       |                    |                 |                |
| 序号                                                                       | 账号          | 用户名          | 申报编号 ≑    | 事项名称                  | 申报时间 💠                                         | 提交时间 ≑                | 状态  是              | 否同步中间库 流程跟踪     | 操作             |
| 1                                                                        |             | 北京一证通测试有限二公司 |           | 外線企业进京从事勘察设计活动偏震      | 2021-10-19 09:40:4                             | 4                     | 申报                 | 未同步 西程跟踪        |                |
| 2                                                                        |             | 北京一证通测试有限二公司 |           | 二级注册结构工程师注册审批         | 2021-10-19 09:34:3                             | 5                     | 申报                 | 未同步 流程跟踪        | Es▼            |
| 3                                                                        |             | 北京一连通测试有限二公司 |           | 建设工程期家企业资质认定(乙级)      | 2021-10-19 09:22:2                             | 5                     | 中报                 | 末同步 流程跟踪        |                |
| 4                                                                        |             | 中国林业出版社有限公司  |           | 地图审核                  | 2021-10-19 08:53:1                             | 6                     | 申报                 | 未同步 流程跟踪        | 更多▼            |
| 5                                                                        |             | 同创世纪(北京)文化版  | 201       | 建设工程设计企业资质认定(部分乙级)    | 2021-10-19 08:41:4                             | 5 2021-10-19 09:16:27 | 已收件                | 已同步 流程旗隊        | ₹8*            |
| 6                                                                        |             | 北京一证通测试有限二公司 | e         | 法人或者其他组织需要利用属于国家秘密的基础 | 2021-10-18 23:52:2                             | 3                     | 申报                 | 未同步 流程跟踪        |                |
| 7                                                                        |             | 北京一证通测试有限二公司 | Usession  | 对外提供属于国家秘密的殿绘成果审批     | 2021-10-18 23:26:5                             | 8                     | 申报                 | 未同步 流程跟踪        |                |
| 8                                                                        |             | 北京一证通测试有限二公司 |           | 测绘成果汇交                | 2021-10-18 23:14:5                             | 0                     | 申报                 | 未同步 流程跟踪        |                |
| 9                                                                        |             | 北京一证通测试有限二公司 |           | 测绘成果汇交                | 2021-10-18 22:34:3                             | 8                     | 申报                 | 未同步 流程跟踪        |                |
| 10                                                                       |             | 北京一证通测试有限二公司 | C011261   | 测绘成果汇交                | 2021-10-18 22:34:3                             | 0                     | 申报                 | 未同步 法程则族        | Es•            |
|                                                                          |             |              |           |                       |                                                | <                     | 1 2 3 384          | > 300 1 🗵 ARE 4 | €3839条 10条/页 ✔ |
|                                                                          |             |              |           |                       |                                                |                       |                    |                 |                |
|                                                                          |             |              |           | 北京市規划和自然资源数据          | 管理中心 版权所有                                      |                       |                    | 中し              | °,简②袋          |

图 4.3 二级注册结构工程师执业资格认定办事进度

| 2015                                                   |                   |              |              |                                         |                 |       |               |          |                  |            |                |
|--------------------------------------------------------|-------------------|--------------|--------------|-----------------------------------------|-----------------|-------|---------------|----------|------------------|------------|----------------|
| <ul> <li>         ・ 日本の資産: / 自然 / の事を度     </li> </ul> |                   |              |              |                                         |                 |       |               |          |                  |            |                |
|                                                        |                   |              |              | 我的在办事事                                  | <b>R</b>        |       |               |          |                  |            |                |
| 事項                                                     | SR: SIGA          |              |              | 事項状态: 33                                |                 |       | 提交时间          | 0        |                  |            |                |
| 事項                                                     | <b>关型:</b> 59:350 |              |              | <ul> <li>二级注册结构工程师注册审批</li> </ul>       |                 |       |               | _×       |                  |            |                |
| 5)±Exc                                                 | .et               |              |              |                                         |                 |       |               |          |                  |            |                |
| 序号                                                     | 账号                | 用户名          |              |                                         |                 |       |               | 100      | 最否同步中间库          | 流程翻錄       | <b>福作</b>      |
|                                                        |                   | 北京一正通到试有限二公司 | 6            |                                         |                 |       | $\rightarrow$ | 19.500 B | 未同步              | () 把短期的    |                |
| 2                                                      |                   | 北京一亞通期或有限二公司 | L <u>≂</u> ⊚ | 申报 提交 未收件<br>2021-10-19                 | 愛理              | 力理    | 结果领取          | 制度       | 未同步              | 說程期際       | 要亲*            |
| 3                                                      |                   | 北京一亞通溯國有限二公司 | 流程跟踪         |                                         |                 |       | 甲版            | 未同步      | IN REAL PROPERTY | 25*        |                |
| 4                                                      |                   | 中国林业出版社有限公司  |              |                                         |                 |       | 10 Million    | 未過步      | 元短期時             | 夏谷 *       |                |
| 5                                                      |                   | 周創世紀(北京)文化廠  |              |                                         |                 |       |               |          | 已周步              | 這種類群       | 夏季*            |
| 6                                                      |                   | 北京一亞通濟城有限二公司 |              | 补充材料的期限为5个工作日,如果5个工作日不能补充材料,则系统自动内结该重整。 |                 |       |               | REFE     | 末同步              | 内和目的目      | 更多*            |
| 7                                                      |                   | 北京一征通商试有限二公司 |              | △ 未农件的氯卷,申报单位可以目行或回修改。                  | 已收件的翼巷不允许取回惊    | RX.   |               | 制度       | 未同步              | 沈程期得       | 要多考            |
| 8                                                      |                   | 北京一征遇到法有限二公司 |              | 期绘成果定交                                  | 2021-10-18 23:1 | 14:50 |               | 申报       | 未同步              | 90,92,1979 | 東京 マ           |
| 9                                                      |                   | 北京一征通商试有限二公司 |              | 我会成果工文                                  | 2021-10-18 22:3 | 34:38 |               | 申报       | 未同步              | (FOEMAR    | Es*            |
| 10                                                     |                   | 北京一经通费试有限二公司 |              | 那些成果正文                                  | 2021-10-18 22:3 | 34:30 |               | 中版       | 未同步              | 10.1218.17 | 更多*            |
|                                                        |                   |              |              |                                         |                 |       | 3             | 2 3      | 384 > Hill 1     | 页 确定 共3    | 839 泰 10 最/页 🗸 |
|                                                        |                   |              |              |                                         |                 |       |               |          |                  |            |                |
|                                                        |                   |              |              | 2.7148356785285653                      | IPO BERN        |       |               |          |                  | 中心。        | ,简 😳 🕸         |

图 4.4 二级注册结构工程师执业资格认定流程跟踪

提示:不同的申请内容,对应的流程图不一样。

| 🏭 北京市    | 5规划和自然资源              | 要员会 网上申报系统    |           | () xoes               | , <b>首</b> 页 <b>办</b> 4 | <b>une</b> eden tr  | 审批 测绘成   | 果审批结果 勘測   |        | 系统管理 🔻         |      |
|----------|-----------------------|---------------|-----------|-----------------------|-------------------------|---------------------|----------|------------|--------|----------------|------|
| • 当前位置:  | / 首页 / 办事进度           |               |           |                       |                         |                     |          |            |        |                |      |
|          |                       |               |           | 我的在办                  | 事项                      |                     |          |            |        |                |      |
| 專项名称     | 3: 请输入                |               | 申报编号: 请输入 | 事项状态:                 | 请选择                     | ▽ 提交时间              | 请选择      |            |        |                |      |
| 亦项类型     | 1: 请选择                | *             | 企业名称: 资始入 | Q                     |                         |                     |          |            |        |                |      |
| St:Excel |                       |               |           |                       |                         |                     |          |            |        |                |      |
| 序号       | 账号                    | 用户省           | 申报编号 ≑    | 事项名称                  | 申报时间 💠                  | 提交时间 ≑              | 状态       | 是否同步中间库    | 流程跟踪   | 操作             |      |
| 1 (      |                       | 北京一证通购试有限二公司  |           | 外埠企业进家从事勘察设计活动备案      | 2021-10-19 09:40:44     |                     | 中报       | 末同步        | 54885  |                | •    |
| 2        |                       | 北京一证通测试有限二公司  |           | 二级注册结构工程师注册审批         | 2021-10-19 09:34:35     |                     | 申报       | 未同步        | 流程跟踪   | 更多             | •    |
| 3        |                       | 北京一证道测试有限二公司  |           | 建设工程勘察企业资质认定(乙级)      | 2021-10-19 09:22:25     |                     | 中报       | 末同步        | ANNE   |                | •    |
| 4        |                       | 中国林业出版社有限公司   | 11000     | 地图南核                  | 2021-10-19 08:53:16     | 5                   | 申报       | 未同步        | 流程跟踪   |                | •    |
| 5        |                       | 同创世纪 (北京) 文化銀 | ~01       | 建设工程设计企业资质认定(部分乙级)    | 2021-10-19 08:41:45     | 2021-10-19 09:16:27 | 已收件      | 已同步        | 流程跟踪   | 更多             | •    |
| 6        | and the second second | 北京一证通测试有限二公司  | c         | 法人或者其他组织需要利用属于国家秘密的基础 | 8 2021-10-18 23:52:23   |                     | 申报       | 未同步        | 流程跟踪   | Es             | •    |
| 7        |                       | 北京一证通测试有限二公司  | Lisesting | 对外提供履于国家秘密的剩金成果审批     | 2021-10-18 23:26:58     | 1                   | 中报       | 未同步        | 清極期除   | 更多             | •    |
| 8        |                       | 北京一证通测试有限二公司  |           | 樂給成果汇交                | 2021-10-18 23:14:50     | 1                   | 申报       | 未同步        | 2000   |                | •    |
| 9        |                       | 北京一证通测试有限二公司  |           | 演绘成果汇交                | 2021-10-18 22:34:38     | 1                   | 申报       | 未同步        | 清理開設   | 更多             | •    |
| 10       |                       | 北京一证通测试有限二公司  | COUSSE    | 舆论成果汇交                | 2021-10-18 22:34:30     | )                   | 申报       | 未同步        | REERS  | 更多             | •    |
|          |                       |               |           |                       |                         | <                   | 1 2 3 38 | 84 > 300 1 | ⊼ ME # | 3839 🛠 🛛 10 🛠/ | (页 🗸 |
|          |                       |               |           |                       |                         |                     |          | 1          |        | tete (         | - m  |

图 4.5 外埠企业进京从事勘察设计活动备案办事进度

| • 当前位表: /      | / 首页 / 内事进度 |             |           |                                                                                                    |             |
|----------------|-------------|-------------|-----------|----------------------------------------------------------------------------------------------------|-------------|
|                |             |             |           | 我的在办事项                                                                                                    |             |
| 事項名称:          | 外壇          |             | 中报编号: 田田大 |                                                                                                    |             |
| 事项关型:          |             |             |           | <ul> <li>外域企业追求从事勘察设计活动商套</li> </ul>                                                                                                    |             |
| <b>同出Excel</b> |             |             |           |                                                                                                    |             |
| 慮号             | 账号          | 用户名         | -         |                                                                                                    | 提作          |
|                |             | 線學工程技术有限公司  | -E        |                                                                                                    | 更多*         |
| 2 577          |             | 中关村科学城城市大脑股 | C O       | 2021-09-02 2021-09-02 2021-09-02 2021-09-03 2021-09-03 2021-09-03 2021-09-03 2021-09-03                                                                                                    | <b>英字</b> * |
|                |             |             | 流程期降      | ( 1 ) 100 ( 12 ) 100 ( 12 ) 100 ( | 10 条/页 🗸    |
|                |             |             |           |                                                                                                    |             |
|                |             |             |           |                                                                                                    |             |
|                |             |             |           | <ul> <li>▲ 林石府昭的期限力5个上作日、如用5个上作日本都林开材料, 因象原用动力结束重要。</li> <li>▲ 未收件的案卷, 电报单位可以自行取圆梯改, 已收件的案卷不允许取圆梯改。</li> </ul>                                                                                                    |             |
|                |             |             |           |                                                                                                    |             |
|                |             |             |           |                                                                                                    |             |
|                |             |             |           |                                                                                                    |             |
|                |             |             |           |                                                                                                    |             |
|                |             |             |           |                                                                                                    |             |
|                |             |             |           | striktsmanastere is som                                                                                                    | i 🛈 🛱       |

图 4.6 外埠企业进京从事勘察设计活动备案流程跟踪

# 五、查看资质资格公告和公示

公示审查意见可通过企业申报端的办理进度查询模块点击"流程 跟踪-公示"选项具体查看。企业对审查意见有异议,可在公示期间 通过"北京市勘察设计资质申报审批系统"陈述模块在线提交陈述材 料(无需提交纸质材料)。点击查看"资质资格公示"栏目历史数据。 公告审查意见可通过企业申报端的办理进度查询模块点击"流程 跟踪-公告"选项具体查看。点击查看"资质资格公告"栏目历史数据。

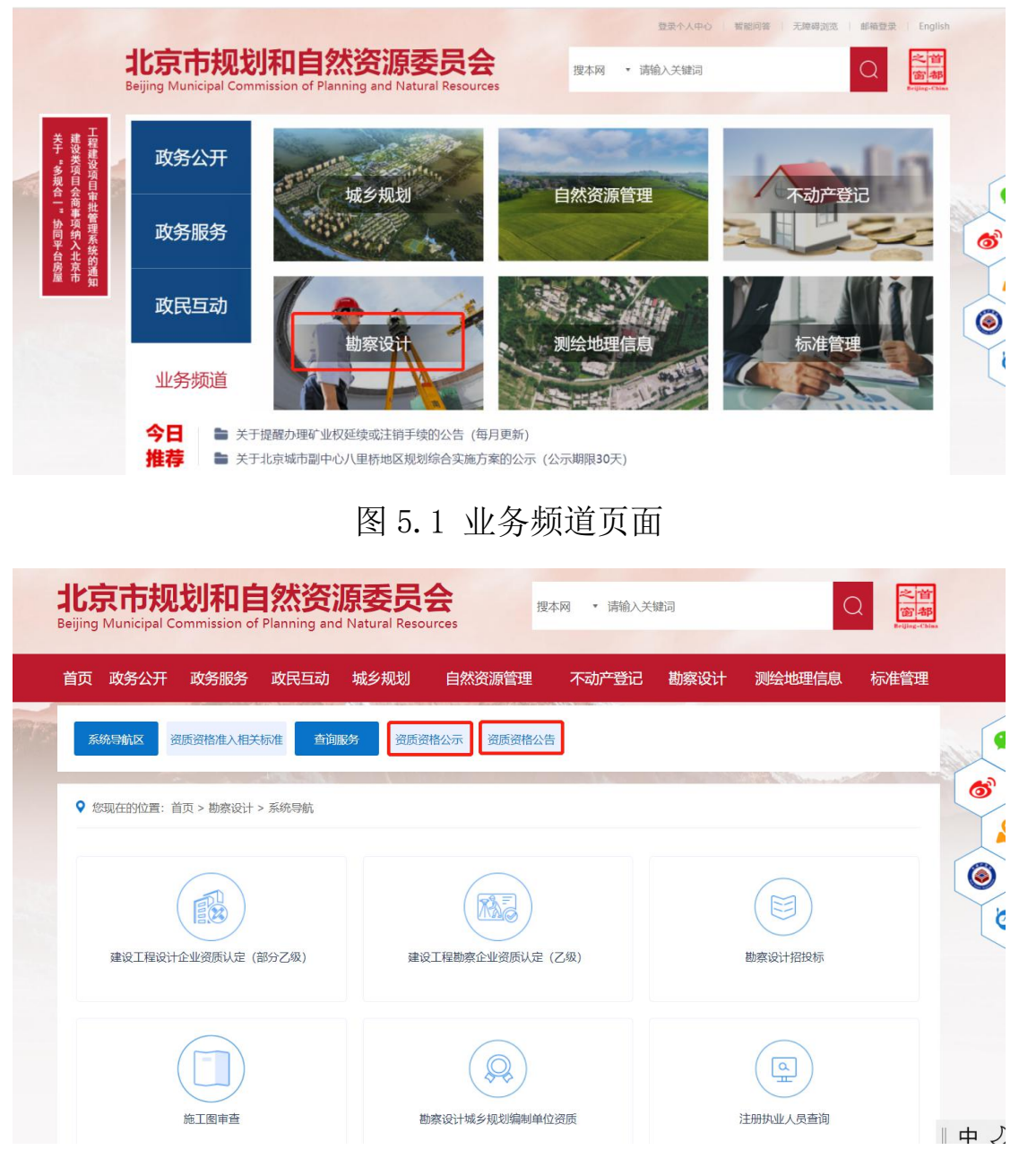

图 5.2 系统导航区页面